## 「おうかがい市バス」ログイン方法

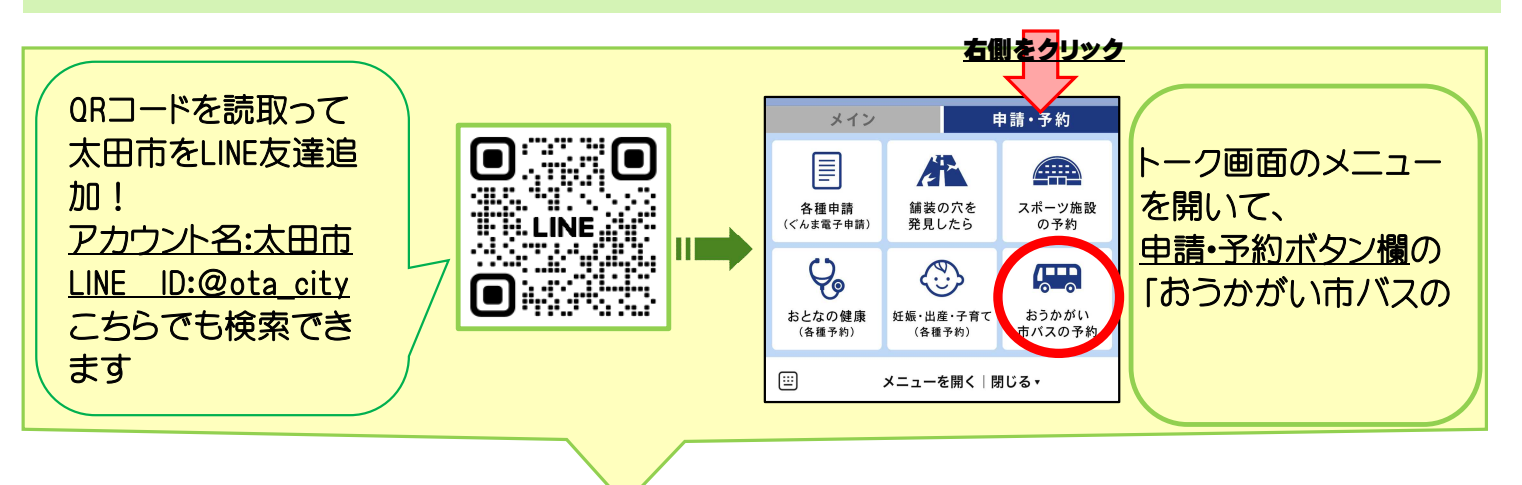

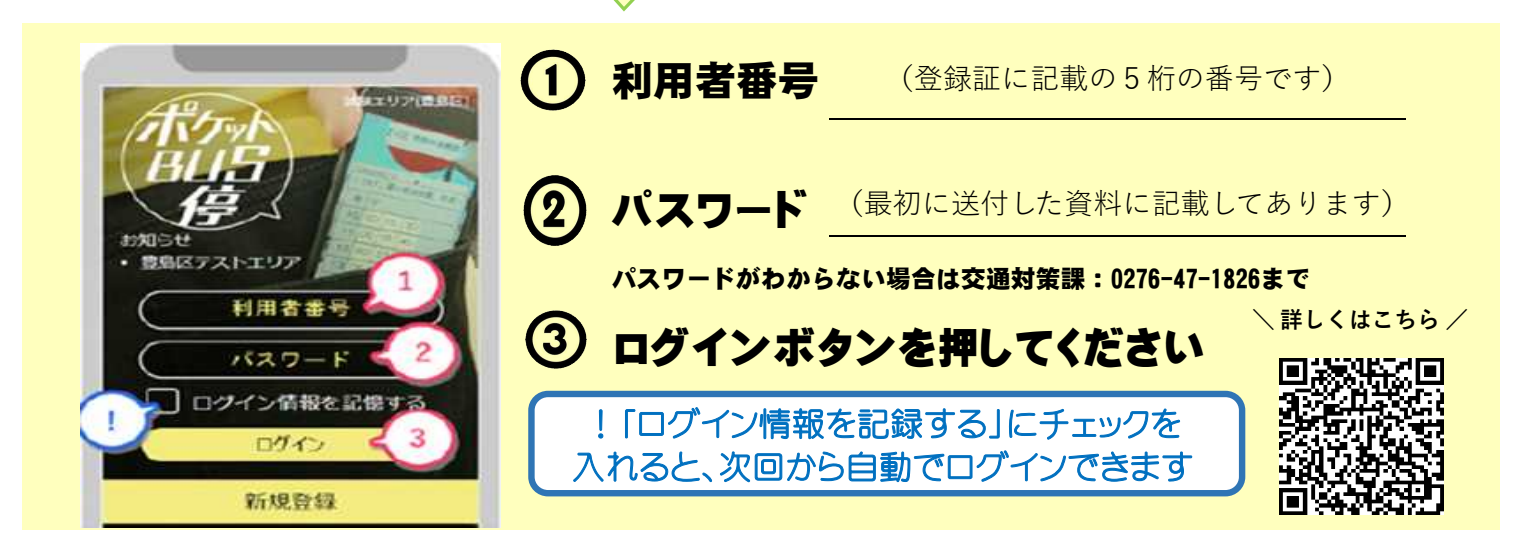

## 簡単6STEP!インターネット予約の取り方

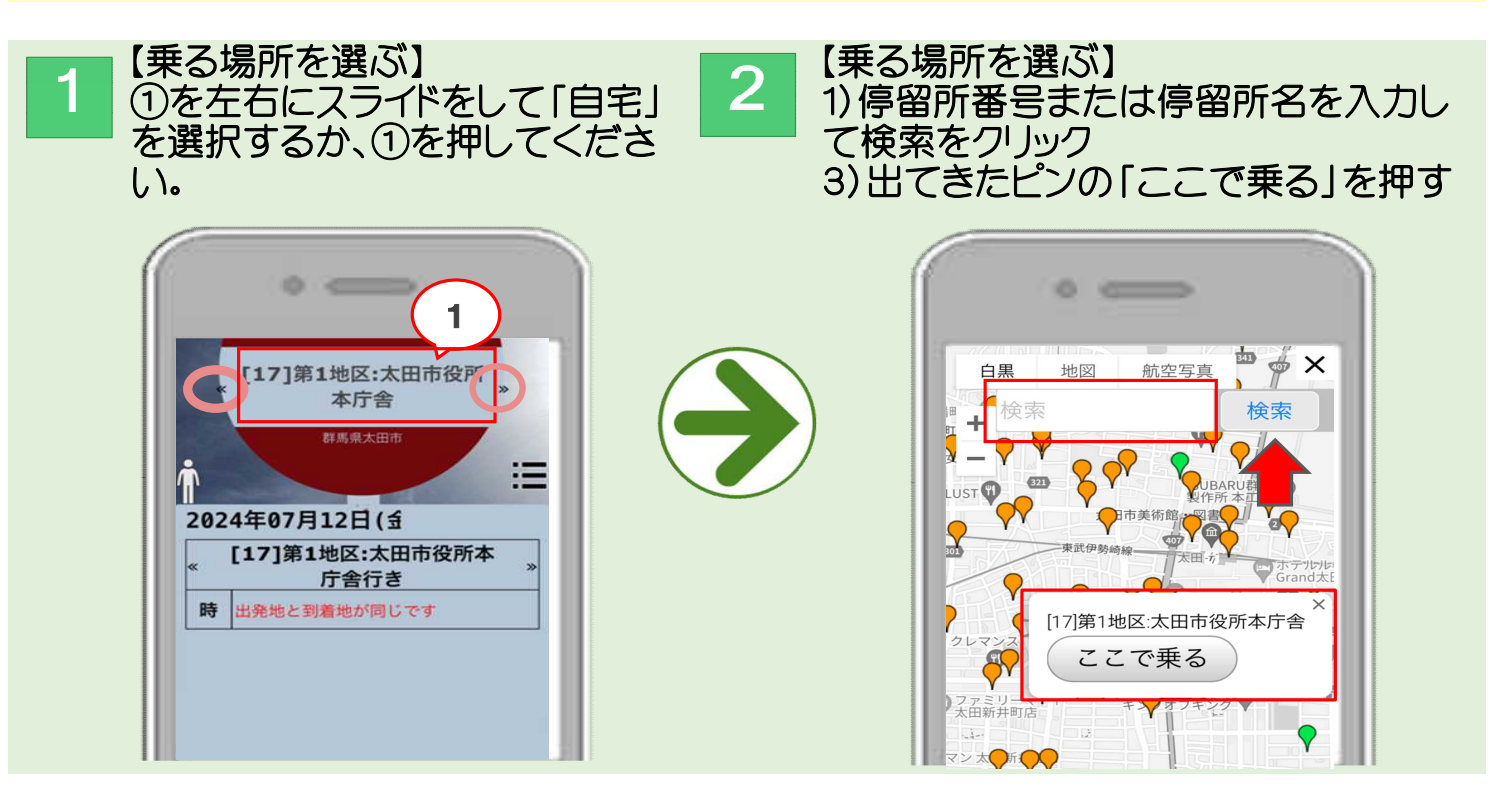

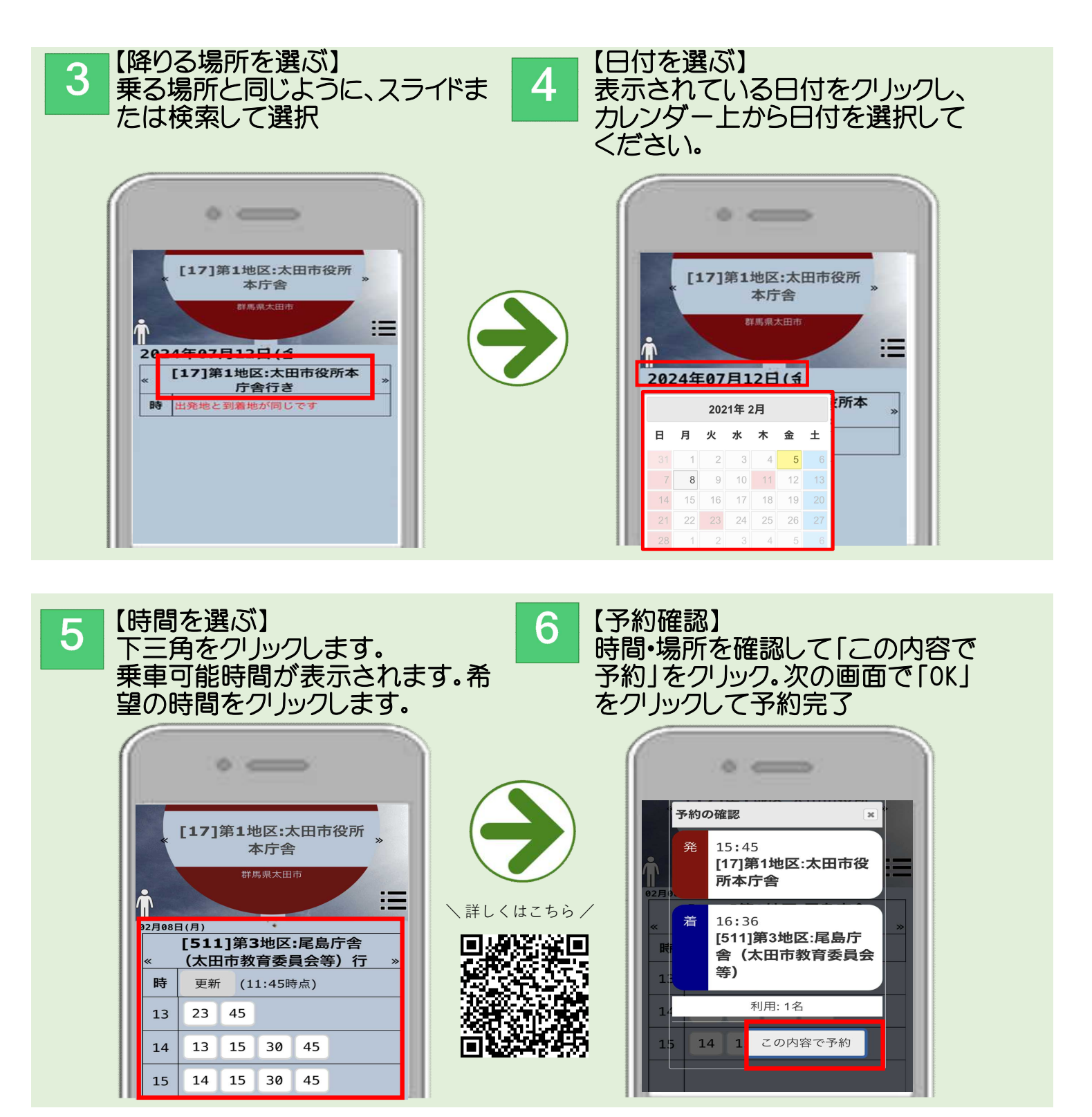

## よくある質問

0予約はいつからできますか。 A乗りたい日の3日前から可能です。土日は含みます。 0キャンセルはできますか Aネット上から可能です。予約確認をクリックすると取消のボタンが出てきます。 0他の人の予約は取れますか A取れます。一度ログアウトしていただき、他の方の番号とパスワードを入 力して予約してください。 0人型のマークはなんですか

A人型のマークは人数の表示です。間違えて押してしまった場合は、再度 何度か押して一人の状態にしてください。

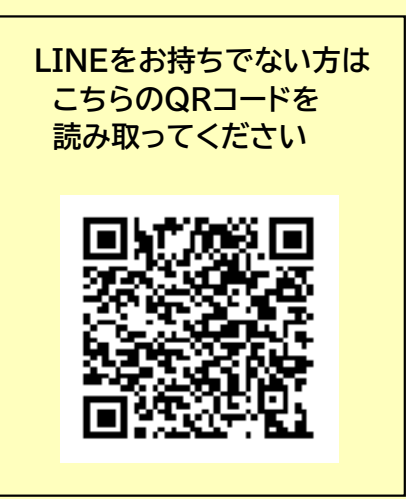